Houghton Mifflin Harcourt

## **Upgrade HMH Player**

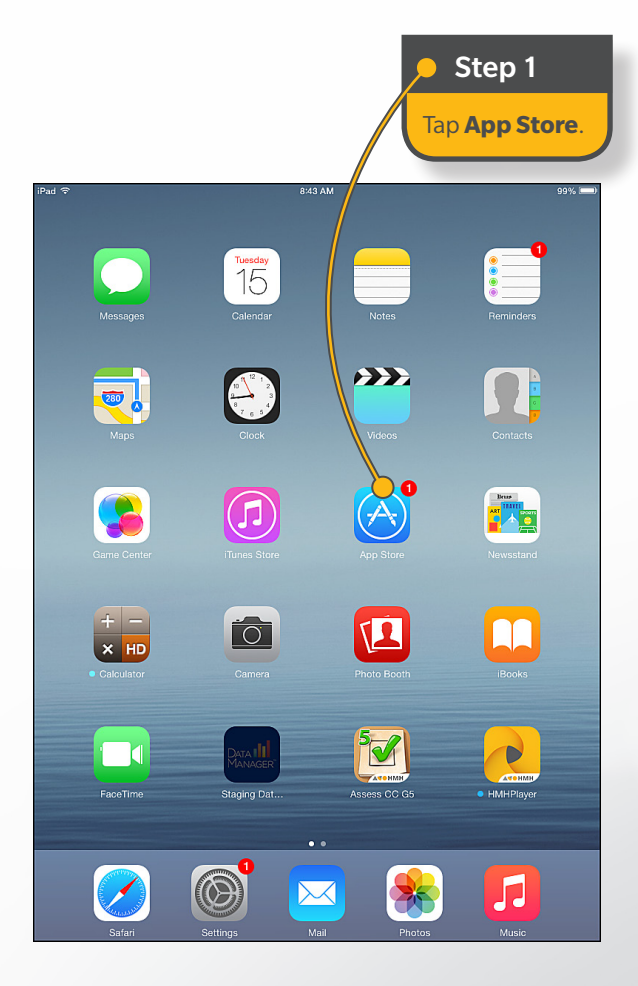

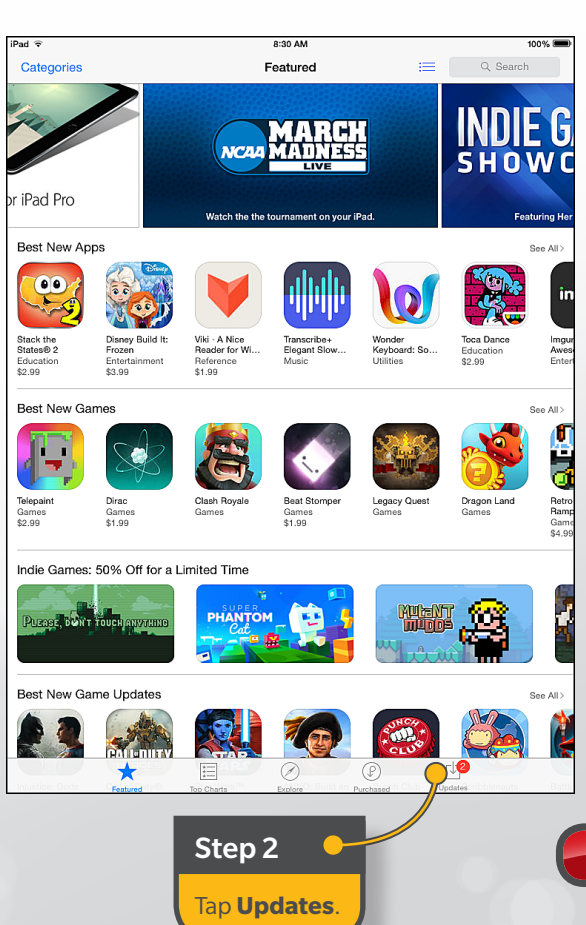

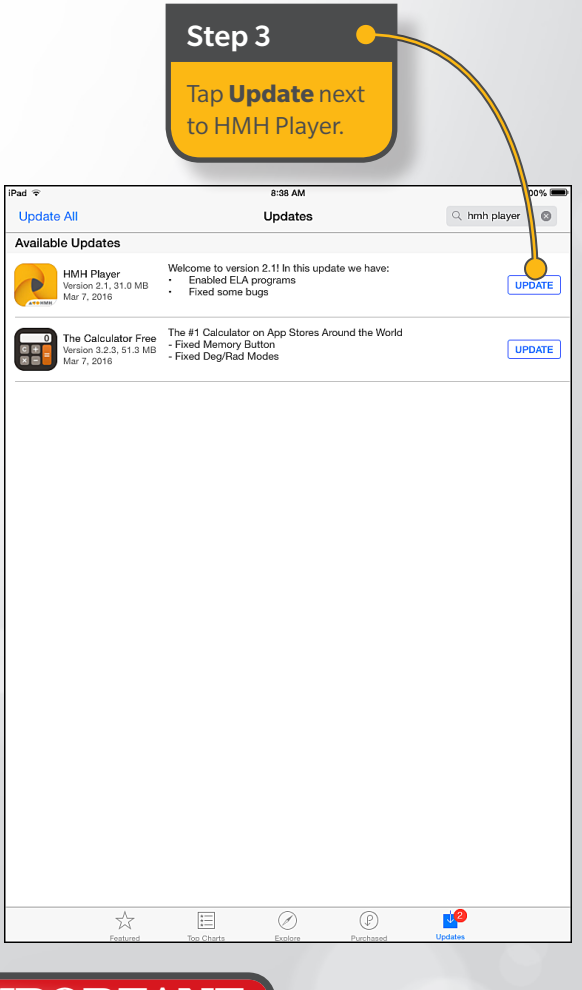

## **IMPORTANT**

Offline lessons and assignments are deleted in the upgrade process. Any completed work that has not been synched is retained but must be synched following the upgrade. See Upgrade an iPad in online help for instructions on how to sync offline lessons and assignments.